## 連携アプリケーションの更新

WebORCA をご使用されている医療機関様において、OS ネイティブモジュールや Chrome 等 連携アプリのアップデートが行われた際には更新作業が必要です WebORCA にログインを行う際に「連携アプリのアップデートがあります」と表示された場合には、 以下の作業を行って下さい

## <更新手順>

1. OK を選択し、日本医師会ORCA管理機構のページを開きます。

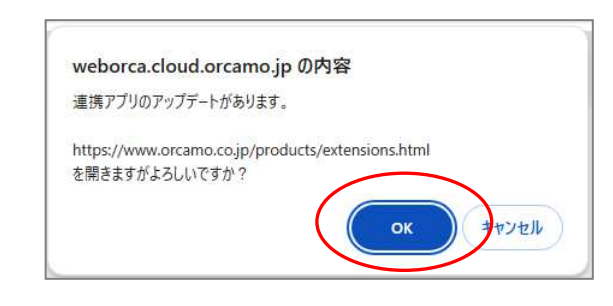

## ※ <u>キャンセル</u> を選択した場合でも画面右上の歯車マークから、ORCAMOクラウド拡張画面を 表示し、「連携アプリのアップデートはこちら」から同様のページを開けます。

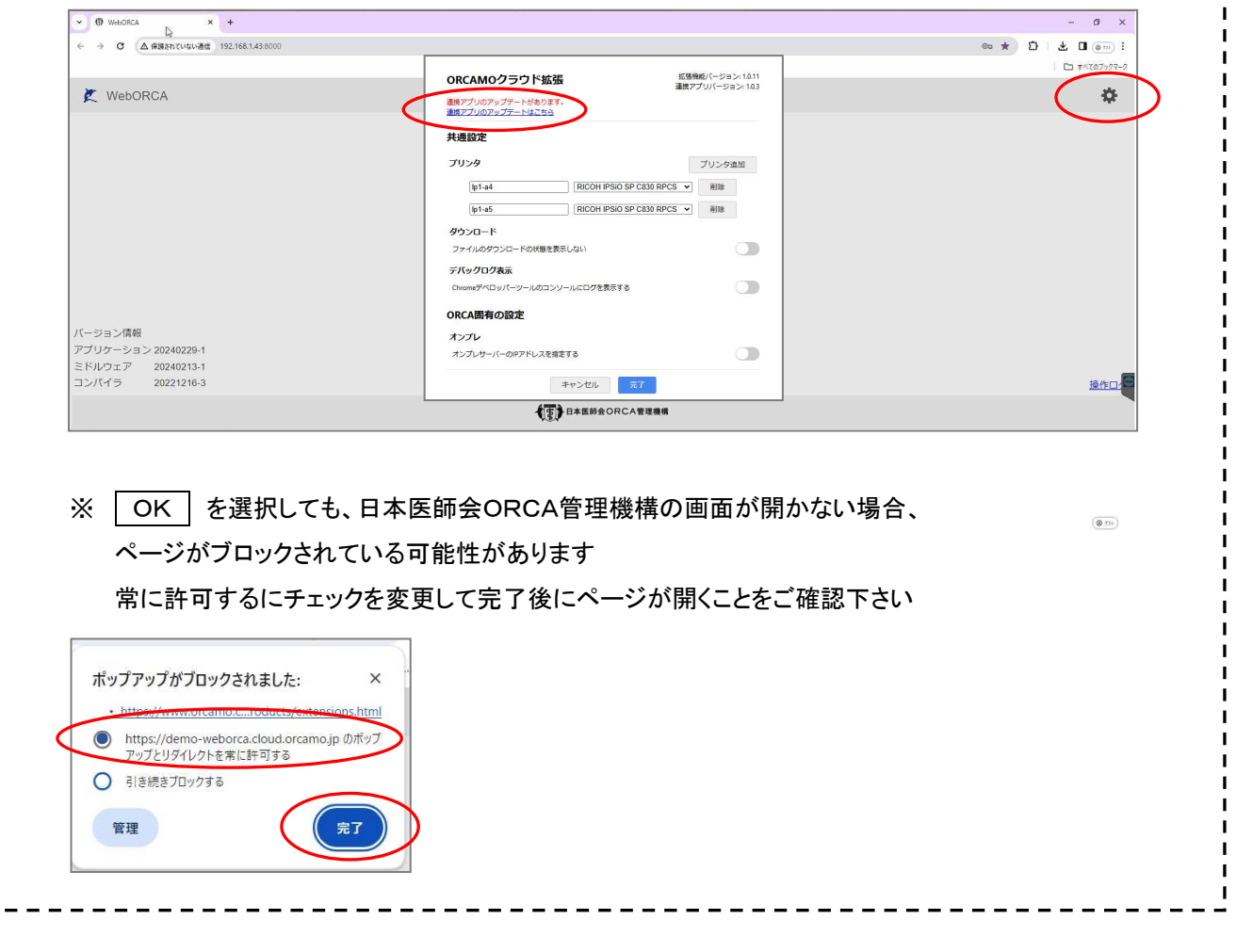

2. 最新バージョン欄より、ご使用中の端末のOSに該当するものをクリックしダウンロードします。

| 日本医師:                       | 会ORCA管理機構                     |             |                 |            |            |
|-----------------------------|-------------------------------|-------------|-----------------|------------|------------|
| ホーム                         | 製品・サービス                       | サポート        | ニュース・イベント       | 会社情報       | お問い合わせ     |
| 拡張機能                        |                               |             |                 |            |            |
| OSネイティブアプリケ                 | <u>ーション</u> 🗖 <u>Chrome拡張</u> |             |                 |            |            |
| OSネイティブアプリ・                 | ケーション:イ                       | ンプットメン      | ノッド自動切り替<br>❤   | えおよびPD     | Fダイレクトプリント |
| OSネイティブアプリケーションとChrome拡張機能を | インストールすることでインプ                | ットメソッド自動切り智 | えおよびPDFダイレクトプリン | トが可能になります。 |            |
| 【編集】<br>インストーク(#150)        | //restart を入力し、Chrome剤        | 毎起動をおこなってくだ | έυ.             |            |            |

3. ダウンロードが完了しましたら画面右上の ↓ ボタンをクリックし、プログラムを開きます

| ◆ ⑦ WebORCA × ⑦ 拡張現前:日本国時会ORCAE × 4           |                                   |                     |             | - ø ×                                         |
|-----------------------------------------------|-----------------------------------|---------------------|-------------|-----------------------------------------------|
| ← → C 😄 orcamo.co.jp/products/extensions.html |                                   |                     | _           | : 👁 🖬 🕁 🕯                                     |
|                                               |                                   |                     | (           | - OrcamoCloudExtensionSetup106.exe オポズのブックマーク |
| ● 日本医師                                        | 会ORCA管理機構                         |                     |             | 29.1 MB • # 7                                 |
| ホーム                                           | 製品・サービス サポート                      | ニュース・イベント           | 会社情報 お問い合わせ |                                               |
| <u>ホーム</u> > 拡張機能                             |                                   |                     |             |                                               |
| 拡張機能                                          |                                   |                     |             |                                               |
| のSネイティブアプリ                                    | ケーション:インプットメ                      | ソッド自動切り参え           | お上びPDFダイレク  | トプリント                                         |
| 0011171777                                    |                                   |                     |             |                                               |
|                                               |                                   | ×                   |             |                                               |
| OSネイティブアプリケーションとChrome拡張機能                    | インストールすることでインプットメソッド自動切り          | 替えおよびPDFダイレクトプリントが可 | 可能になります。    |                                               |
| 【重要】<br>インストール後はChromeのアドレスパーに chrom          | ://restart を入力し、Chrome再起動をおこなってく; | ださい。                |             |                                               |

※プログラムを選択した際に下図のような画面が表示された際には、 詳細情報 を押すと

| Windows によって PC が保護されまし<br>た                                                                                                    | Windows によって PC が保護されました                                                                                                    |
|----------------------------------------------------------------------------------------------------|----------------------------------------------------------------------------------------------------|
| Microsoft Defender SmartSoreen は認識されないアプリの起動を停止しま<br>した。このアプリを実行すると、PC が危険にさらされる可能性がありま<br>す。<br>詳細情報                                                  | Microsoft Detender SmartSoren は認識されないアプリの起動を停止しば<br>した。このアプリを実行すると、PC が急速にさらされる可能性があり<br>す。<br>アプリ: OrcamoCloudExtensionSetup107.exe<br>発行元: ORCA Management Organization Co. Ltd |
|                                                                                                    |                                                                                                    |
| ***レベン                                                                                                    | 東行                                                                                                    |
| またしない<br>インストール を選択します。<br>3 ORCAMOグラウド拡張バージョン 1.0.6 セットアップ<br>インストール準備完了<br>ご使用のコンピュータへ ORCAMOグラウド拡張 をインストールする準備が                                     | - X<br>(できました。<br>)<br>)<br>(できました。                                                                                                    |
| またしない<br>インストール を選択します。<br>1 ORCAMOクラウド拡張パージョン 1.0.6 セットアップ<br>インストール準備完了<br>ご使用のコンピュータへ ORCAMOクラウド拡張 をインストールする準備<br>インストールを統行するには『インストール」をかりックしてください。 | TE FULLY                                                                                                    |

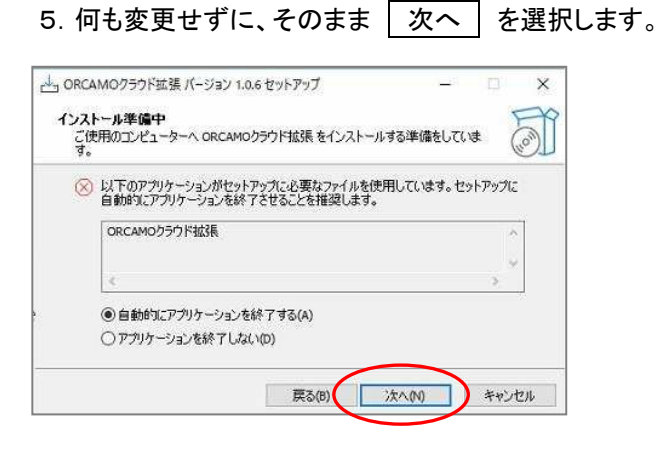

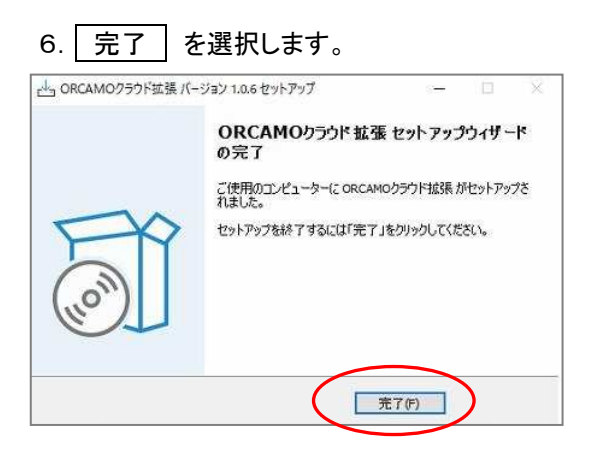

7. 開かれている画面をすべて閉じ、再度ORCAを開いた際に連携アプリのアップデート画面が 表示されなくなったことをご確認下さい。更新作業は以上となります。

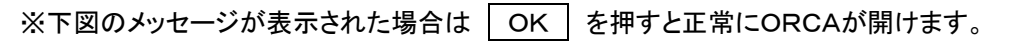

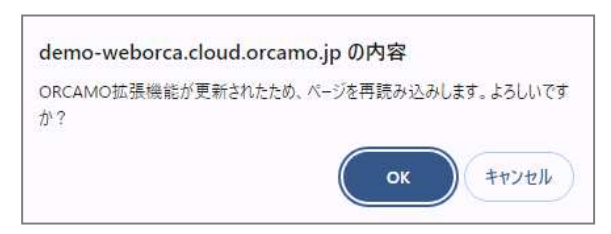